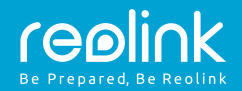

# Reolink Go PT Návod k použití

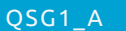

Technická podpora Potřebujete-li technickou pomoc, pak dříve, než výrobek vrátíte, navštivte naši oficiální webovou stránku nebo se spojte s naším oddělením technické podpory: https://support.reolink.com

## Balení obsahuje

1x Reolink Go PT 1x anténa 1x držák kamery 1x kabel microUSB 1x stručný návod 1x značka sledování 1x montážní šablona 1x resetovací jehla/šroubky (v sáčku)

## Popis kamery

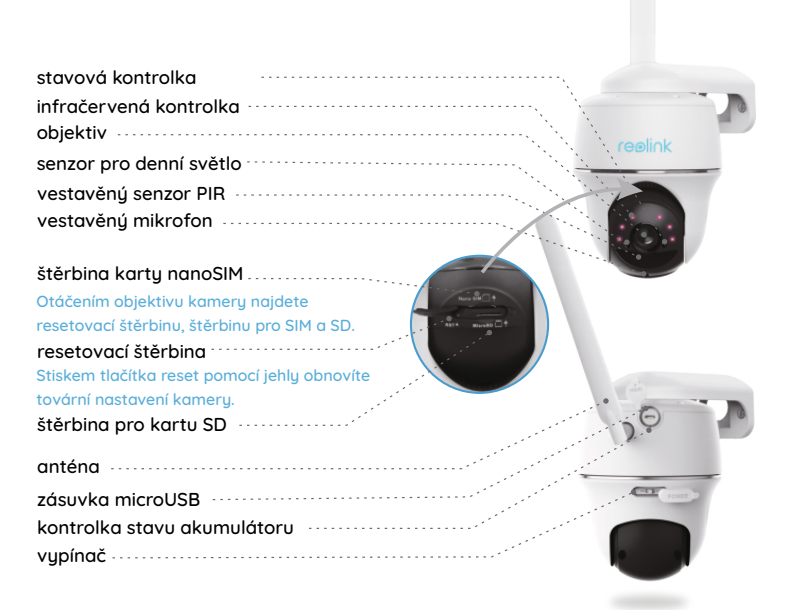

## Vložení karet SIM a SD

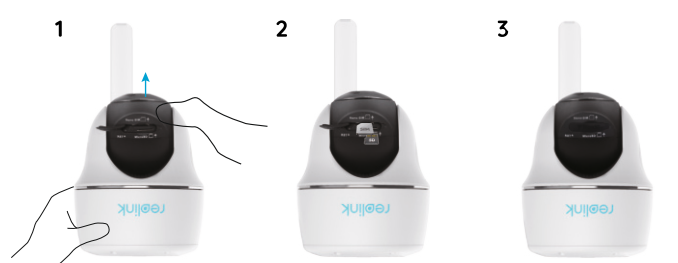

- 1. Pootočte objektiv kamery a odstraňte gumovou krytku.
- 2. Vložte kartu SIM.
- Štěrbina karty SIM je nad štěrbinou karty SD. Při zasouvání karty musí zlacené kontakty na kartě směřovat dolů a seříznutý roh by měl mířit dovnitř kamery.
- Štěrbina karty SD je pod štěrbinou karty SIM. Při zasouvání karty musí zlacené kontakty na kartě SD směřovat nahoru.
- 3. Na závěr zatlačte pevně gumový kryt zpět, abyste zajistili voděodolnost.

#### • Rady, jak zvolit správnou kartu SIM

Požadovaná velikost karty SIM je nano:

• Karta SIM musí podporovat WCDMA a FDD LTE.

- Některé karty SIM vyžadují zadat kód PIN. K zadání kódu PIN nejprve využijte svůj mobilní telefon.
- Dříve, než vložíte kartu do kamery, proveď te aktivaci karty v telefonu nebo prostřednictvím operátora.
- Jestliže použijete kartu SIM zakoupenou u jiného než podporovaného operátora, budete 12,3 mm musíte ručně importovat nastavení APN. Pokunu najdete na
  - musíte ručně importovat nastavení APN. Pokyny najdete na https://support.reolink.com nebo se spojte s oddělením podpory firmy Reolink.

nano SIM / 4FF

#### Registrace v síti (počáteční nastavení kamery)

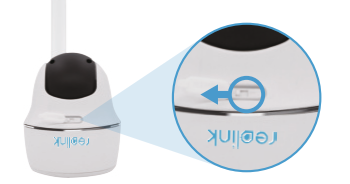

 Po vložení karty SIM můžete kameru zapnout.

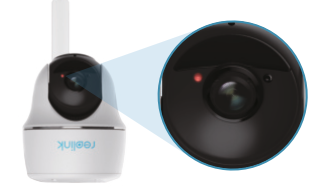

 Vyčkejte několik sekund, než se rozsvítí červená kontrolka a zůstane několik sekund rozsvícená. Poté zhasne.

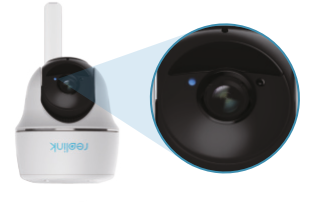

 Několik sekund bude blikat modrá kontrolka, pak se rozsvítí a zhasne. Uslyšíte hlasové upozornění "Síťové spojení se zdařilo", což znamená, že kamera byla připojena k síti.

UPOZORNĚNÍ: Mohou se také vyskytnout následující situace:

| _ |                                                                                                    |                                                                    |                                                                                                    |
|---|----------------------------------------------------------------------------------------------------|--------------------------------------------------------------------|----------------------------------------------------------------------------------------------------|
|   | Hlasové upozornění                                                                                                    | Stav kamery                                                        | Řešení                                                                                                    |
| 1 | "Karta SIM nebyla<br>rozpoznána"                                                                                          | Kamera<br>nerozpoznala<br>kartu SIM.                               | <ol> <li>Zkontrolujte, zda není karta SIM vložena<br/>obráceně.</li> <li>Zkontrolujte, zda je karta SIM řádně zasunuta<br/>a zasuňte ji znovu.</li> </ol>                                                                                                    |
| 2 | "Karta SIM je chráněna<br>PINem. Vypněte jej."                                                                            | Karta SIM je<br>chráněna kódem<br>PIN.                             | Vložte kartu SIM do svého mobilního telefonu a<br>vypněte PIN.                                                                                                    |
| 3 | "Neregistrována v síti.<br>Proveď te aktivaci karty<br>SIM a zkontrolujte sílu<br>signálu."                               | Nepodařilo se<br>kartu registrovat<br>u operátora<br>mobilní sítě. | <ol> <li>Zkontrolujte, zda je karta aktivována. Není-li<br/>spojte se s operátorem a aktivujte kartu SIM.</li> <li>Signál je na daném místě slabý. Přemístěte<br/>kameru na místo s lepším signálem.</li> <li>Zkontrolujte, zda používáte správnou verzi<br/>kamery.</li> </ol> |
| 4 | "Připojení k síti se<br>nezdařilo."                                                                                       | Kameře se<br>nepodařilo připojit<br>k serveru.                     | Kamera zůstane v pohotovostním režimu a<br>připojí se později.                                                                                                    |
| 5 | "Datové volání se<br>nezdařilo. Ověřte, zda<br>je pro kartu zapnutý<br>datový tarif nebo<br>importujte nastavení<br>APN." | Na kartě SIM došla<br>data nebo není<br>správné nastavení<br>APN.  | <ol> <li>Zkontrolujte, zda má karta SIM nastavený<br/>datový tarif.</li> <li>Importujte do kamery správné nastavení<br/>APN.</li> </ol>                                                                                                    |

### Nastavení kamery v aplikaci Reolink App (pro chytré telefony)

Stáhněte a nainstalujte aplikaci Reolink App z obchodů App Store (pro iOS) nebo Google Play (pro Android).

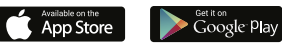

- 1. Klepněte na tlačítko "🕂" v pravém horním rohu a přidejte kameru.
- 2. Sejměte kód QR naspodu kamery a dokončete nastavení podle návodu.
- Po vytvoření hesla pro kameru proveď te synchronizaci času. Poté můžete zahájit živé přenosy obrazu nebo přejít k nastavení zařízení "Device Settings".

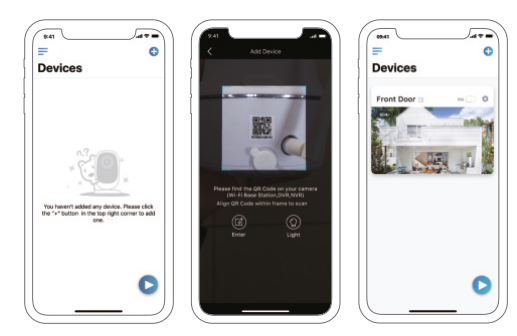

Stav akumulátoru Nabídka Přidat nové zařízení

Zapnout/vypnout pohybový senzor PIR (ve výchozím stavu je PIR zapnutý) Nastavení zařízení ß

Přístup k živému přenosu

## Poznámky k montáži kamery

Aby byla zajištěna co nejlepší voděodolnost kamery a účinnost jejího pohybového senzoru PIR, doporučujeme pro venkovní montáž dát kameru Reolink Go PT vzhůru nohama.

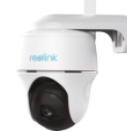

#### Nalezení nejlepšího místa pro kameru

Kameru umístěte do výšky 2–3 metry nad zemí. V takové výšce je dosah sledování pohybového senzoru maximální.

Aby bylo zjišťování pohybu účinné, kameru připevněte nakloněnou tak. aby úhel mezi senzorem PIR a zjištěným objektem byl větší než 10 °.

UPOZORNĚNÍ: Kvůli omezením

objekt blíží k senzoru svisle (na

senzoru PIR může kamera pohyb

nerozpoznat, jestliže se pohybující se

obrázku ve směru oranžové šipky).

vzdálenost zjišťován<mark>í PIR</mark> 2-10 metrů

#### vzdálenost zjišťování PIR

Vzdálenost zjišťování PIR lze upravit tak, aby vyhovovala vašim potřebám. V aplikaci Reolink App můžete nastavit parametry podle této tabulky.

| Citlivost | Hodnota | Dosah zjišťování<br>(u pohyblivých a živých<br>objektů) |
|-----------|---------|---------------------------------------------------------|
| nízká     | 0-50    | až 5 metrů                                              |
| střední   | 51-80   | až 8 metrů                                              |
| vysoká    | 81-100  | až 10 metrů                                             |

UPOZORNĚNÍ: Cesta k nastavení citlivosti PIR v aplikaci Reolink App: Device Settings > PIR Settings > Sensitivity (nastavení zařízení > nastavení PIR > citlivost)

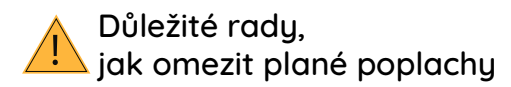

Při omezování planých poplachů vezměte na vědomí:

- Nemiřte kamerou na objekty vydávající jasné světlo, jako je slunce, rozsvícené lampy apod.
- Neumisťujte kameru příliš blízko rušných prostor. Podle mnoha testů je doporučená vzdálenost mezi kamerou a vozidlem 16 metrů.
- Neumisťujte kameru poblíž ústí systémů, jako jsou větrací otvory klimatizací, zvlhčovačů, dataprojektorů apod.
- Neumisťujte kameru na místa vystavená silnému větru.
- Neumisťujte kameru naproti zrcadlu.
- Abyste předešli rušení, umístěte kameru minimálně 1 metr od jiného bezdrátového zařízení, jako jsou WiFi směrovače a telefony.

## Nabíjení akumulátorů

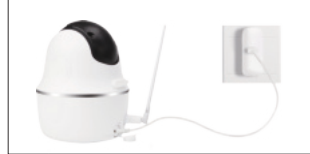

1. Akumulátor nabíjejte síťovým adaptérem

#### 2. Akumulátor nabíjejte solárním panelem Reolink

zelená kontrolka: plně nabito

**UPOZORNĚNÍ** 

- · Akumulátor je vestavěný. Z kamery jej neodstraňujte.
- Solární panel NENÍ součástí dodávky. Lze jej zakoupit v oficiálním internetovém obchodu www.neoxshop.cz

#### Důležité informace o používání dobíjecích akumulátorů

Kamera Reolink Go PT není určena pro nepřetržitý provoz 24/7, ani pro stálé živé vysílání. Jejím úkolem je zaznamenávat události, kdy dojde k pohybu, a poskytnout živý přenos v případě potřeby. Užitečné rady, jak prodloužit životnost akumulátoru, najdete v tomto příspěvku:

https://support.reolink.com/hc/en-us/articles/360006991893

- 1. Akumulátor nabíjejte běžným kvalitním stejnosměrným nabíječem na 5 V nebo 9 V.
- 2. Akumulátor je kompatibilní VÝHRADNĚ se solárním panelem značky Reolink. Nesmíte akumulátor nabíjet solárními panely jiných značek.
- 3. Akumulátor nabíjejte při teplotách mezi 0 °C a 40 °C.
- 4. Akumulátor používejte při teplotách mezi -20 °C a 60 °C.
- 5. Nabíjecí zásuvka USB musí zůstávat suchá, bez nečistot, a kontakty kabelu a zásuvky na sebe musí správně dosedat.
- 6. Po úplném nabití akumulátoru nasaďte na nabíjecí zásuvku USB gumovou krutku.
- 7. Akumulátor nenabíjejte, nepoužívejte, ani neskladujte poblíž zdrojů hoření, jako jsou otevřené ohně a topná tělesa.
- 8. Akumulátor uchovávejte mimo dosah dětí.
- 9. NErozebírejte, NEkrájejte, NEpropichujte, NEzkratujte akumulátor, ani jej NEvhazujte do vody, ohně, NEvkládejte jej do mikrovlnné trouby či tlakové nádoby.
- 10.Akumulátor NEpoužívejte, pokud vydává zápach, je zahřátý, změnil barvu nebo tvar či vykazuje nějakou jinou odchylku od běžného stavu. Pokud se takovú akumulátor právě používá nebo nabíjí, neprodleně jej odstraňte ze zařízení nebo odpojte od nabíječky a přestaňte jej používat.
- 11. Až se budete chtít akumulátoru zbavit, bezpodmínečně dodržujte pravidla pro likvidaci a recyklaci odpadu.

## Montáž bezpečnostní konzole

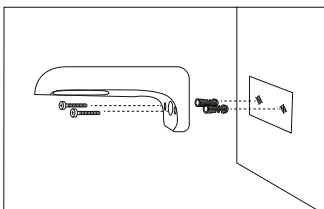

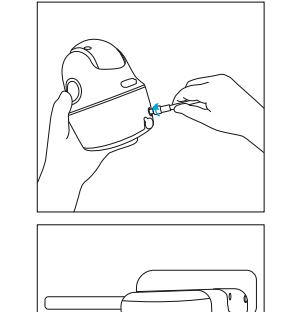

1. krok

Vyvrtejte otvory podle montážní šablony a šrouby připevněte držák ke stěně. Upevňujete-li kameru do zdiva nebo na jiný pevný povrch, nezapomeňte do vyvrtaných otvorů vložit hmoždinku.

2. krok Montáž antény ke kameře

3. krok Přišroubujte kameru k bezpečnostní konzole a upravte směr jejího natočení.

UPOZORNĚNÍ: Signál 4G sítě bude mít kamera silnější, nastavíte-li anténu směrem vzhůru nebo vodorovně.

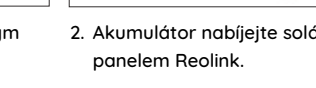

ukazatel nabíjení: oranžová kontrolka: nabíjení

# Obsah je uzamčen

Dokončete, prosím, proces objednávky.

Následně budete mít přístup k celému dokumentu.

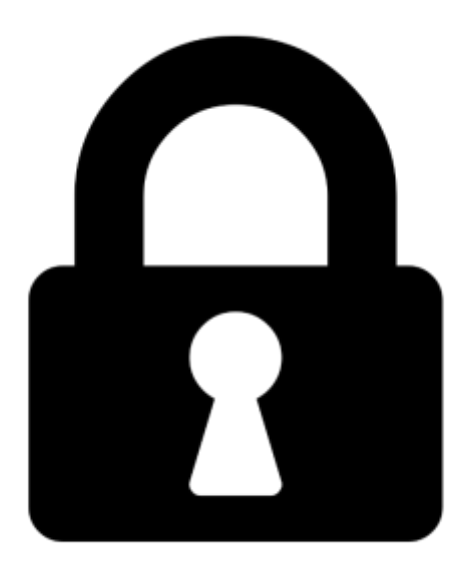

Proč je dokument uzamčen? Nahněvat Vás rozhodně nechceme. Jsou k tomu dva hlavní důvody:

 Vytvořit a udržovat obsáhlou databázi návodů stojí nejen spoustu úsilí a času, ale i finanční prostředky. Dělali byste to Vy zadarmo? Ne\*. Zakoupením této služby obdržíte úplný návod a podpoříte provoz a rozvoj našich stránek. Třeba se Vám to bude ještě někdy hodit.

\*) Možná zpočátku ano. Ale vězte, že dotovat to dlouhodobě nelze. A rozhodně na tom nezbohatneme.

2) Pak jsou tady "roboti", kteří se přiživují na naší práci a "vysávají" výsledky našeho úsilí pro svůj prospěch. Tímto krokem se jim to snažíme překazit.

A pokud nemáte zájem, respektujeme to. Urgujte svého prodejce. A když neuspějete, rádi Vás uvidíme!